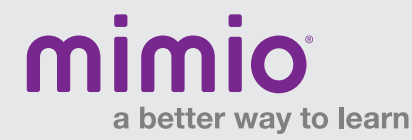

# Mimio Xi, MimioTeach, MimioVote and MimioPad Resyncing Reference Card

Power LED

Press SECOND until Mimio device

Make sure you have the latest version of MimioStudio<sup>™</sup> software. If not, download it from mimio.com/Support/Downloads.aspx.

## Mimio Xi

#### If wireless indicator light is amber:

- 1. Plug USB receiver into computer.
- 2. Make sure Mimio Xi<sup>™</sup> device is powered on (power LED is green).
- 3. Press and hold small button on USB receiver until light begins flashing.
- 4. On Mimio Xi device, depress the button under power LED using a pen/paperclip, and hold until the device makes a sound.
- 5. Wireless indicator light on Mimio Xi device should turn green.

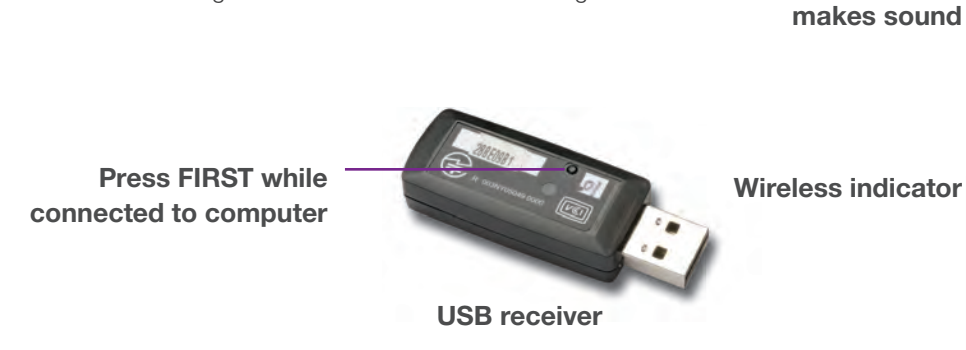

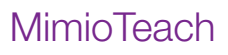

#### If status button is amber:

- 1. Make sure MimioHub<sup>™</sup> wireless receiver is connected to computer.
- 2. Open MimioStudio > Tools > Settings. Choose Classroom Devices.
- 3. MimioHub receiver should be listed as "Connected." If not, move it to an active USB port.
- 4. On the MimioTeach<sup>™</sup> device, press and hold down the power/status button for 5-10 seconds, until it begins to blink.
- 5. Status button will flash amber, and the MimioTeach device should appear in the list of available Classroom Devices.
- 6. Select "MimioTeach" and click "Connect." Status button should be solid green.

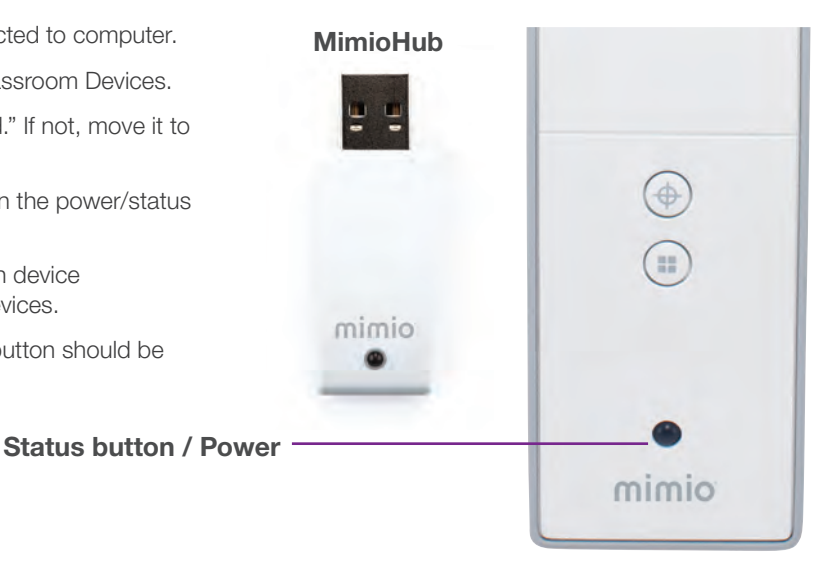

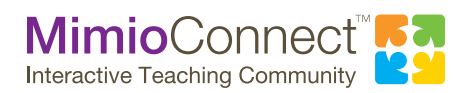

For more info, please visit us at mimio.com. Join our worldwide teacher community at mimioconnect.com. © 2013 Mimio

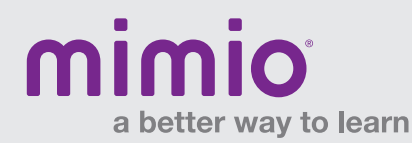

## Mimio Xi, MimioTeach, MimioVote and MimioPad **Resyncing Reference Card**

### **MimioVote**

#### If status button is amber:

- 1. Use the same MimioHub receiver to connect BOTH your MimioTeach device (if available) and the MimioVote™ assessment.
- 2. Open MimioStudio > Tools > Settings. Choose Classroom Devices.
- 3. MimioHub receiver should be listed as "Connected." If not, move it to an active USB port.
- 4. On the MimioVote charging tray, press and hold down the status button for 5-10 seconds, until it begins to blink.
- 5. Status button will flash amber, and MimioVote device should appear in the list of available Classroom Devices.
- 6. Select "MimioVote" and click "Connect." Status button should be solid green.

### MimioPad (1<sup>st</sup> generation)

#### If 000 is blinking on the MimioPad display:

- 1. Plug USB receiver into computer.
- 2. Make sure MimioPad<sup>™</sup> device is powered on.
- 3. On the USB receiver, press and hold the button until it begins flashing.
- 4. On the back of the MimioPad device, press the red button. The MimioPad display should show the unit number (not zero).
- 5. To connect multiple MimioPad devices, repeat the process for each MimioPad device.

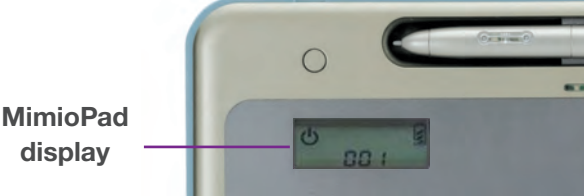

### NFW MimioPad

display

#### If status button is amber:

- 1. Make sure the MimioHub wireless receiver is connected to computer.
- 2. Open MimioStudio > Tools > Settings. Choose Classroom Devices.
- 3. The MimioHub receiver should be listed as "Connected." If not, move it to an active USB port.
- 4. On the MimioPad tablet, press and hold down the power/status button for 5-10 seconds, until it begins to blink.
- 5. Status button will flash amber, and the MimioPad device should appear in the list of available Classroom Devices.
- 6. Select "MimioPad" and click "Connect." Status button should be solid green.
- 7. To connect multiple MimioPad devices, repeat the resync process for each. Devices should appear in "Tablet Devices" in the MimioStudio Settings.

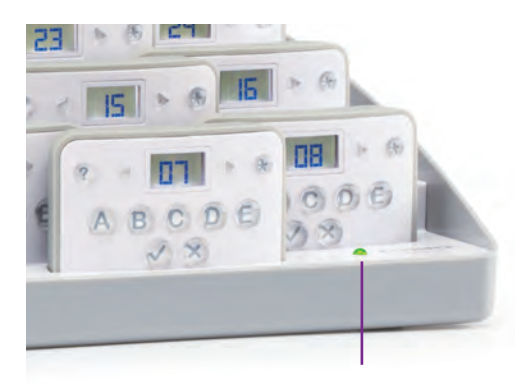

Press FIRST while

connected to computer

Status button

USB receiver

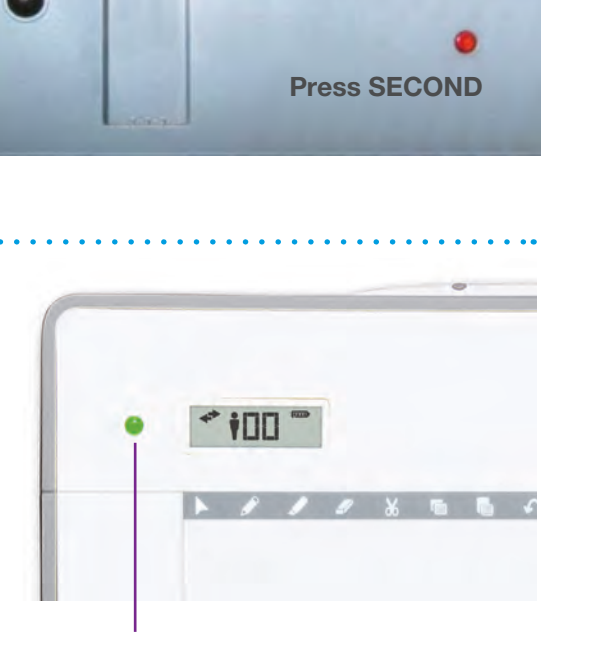

Status button / Power